Zoeken naar artikelen ...

Alle collecties > Installatie en compatibiliteit > P1 meter > Hoe installeer je de Wi-Fi P1 meter

# Hoe installeer je de Wi-Fi P1 meter

Een handleiding voor het installeren van de HomeWizard Wi-Fi P1 meter

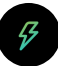

Geschreven door HomeWizard Meer dan een week geleden bijgewerkt

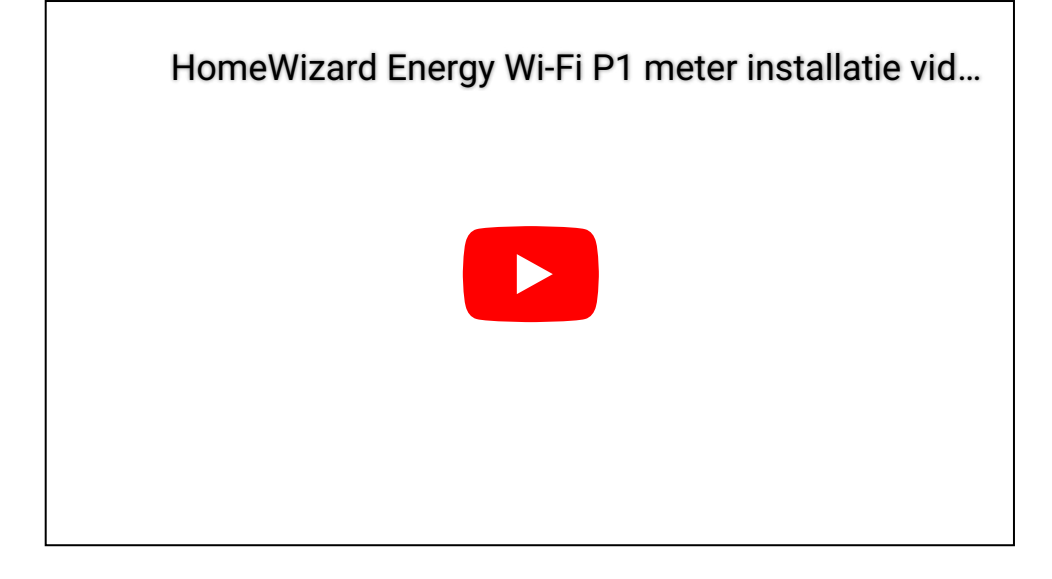

## Installeer de P1 meter op jouw slimme meter

1. Klik de P1 meter in de P1 poort van je slimme meter

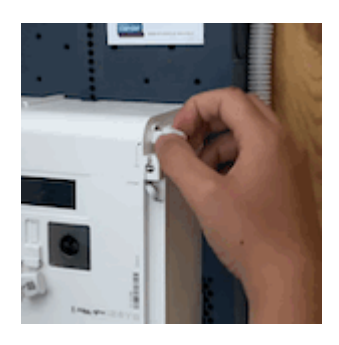

## 2. Wit knipperen (fabrieksinstelling)

Als de P1 meter van stroom wordt voorzien door de slimme meter, zal deze nu wit gaan knipperen.

Nederland: als je een oudere versie slimme meter hebt, kan het nodig zijn om de P1 meter aan te sluiten met een stroom adapterset (excl.) om de P1-meter van stroom te voorzien.

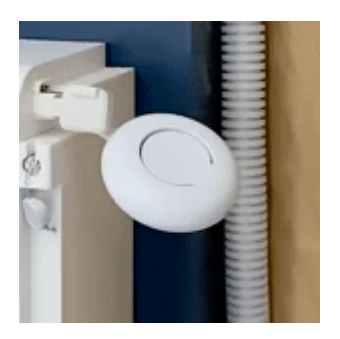

### 3. Koppelmodus starten

Houdt de knop op de P1 meter ingedrukt, tot de P1 meter blauw gaat knipperen. Koppelmodus is nu actief.

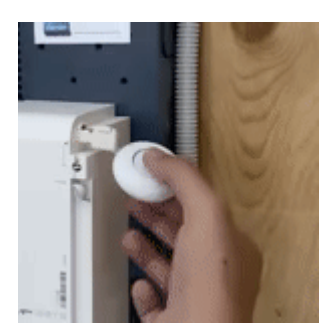

## Download de Energy app

Zoek naar 'HomeWizard Energy' in de App- of Playstore, of klik op de snelkoppelingen hieronder om de correcte app voor jouw apparaat te downloaden.

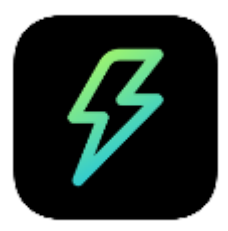

## HomeWizard Energy

## Google Playstore | Apple App Store

Klik om te downloaden

Volg de stappen in de app, of lees hieronder de beschrijving.

### HomeWizard account maken

- 1. Open de app HomeWizard Energy, tik op Volgende om het installatieproces te starten.
- 2. Voer je e-mailadres in en druk op Volgende
- 3. Tik op Account aanmaken of voer je HomeWizard-account Wachtwoord in
- 4. Voer een naam in voor uw 'Huis'
- 5. Stel de locatie in voor uw '**Huis**'. U wordt gevraagd toestemming te geven voor het gebruik van uw locatie. Deze gegevens worden slechts één keer opgeslagen om de installatie te autoriseren (het lezen van Wi-Fi-gegevens vereist locatietoegang).
- 6. App-configuratie is nu voltooid

#### P1 meter toevoegen

Druk op Nieuw apparaat toevoegen > P1 meter > Volgende

Zorg ervoor dat uw P1-meter nog steeds blauw knippert (koppelmodus)

**iOS 13+** /**Android 10+:** Je wordt automatisch gevraagd of je wil verbinden met het 'P1meterSetup' netwerk. Accepteer en ga door naar **Kies jouw Wi-Fi** hier beneden.

#### Android 9 of lager:

1. Ga naar de Wi-Fi instellingen op je telefoon en verbindt met het Wi-Fi netwerk: 'P1meterSetup'

2. Gebruik het wachtwoord: SetupPass

3. **Ga terug** naar de Energy app nadat je bent verbonden met het netwerk. Het kan zijn dat je *"Geen internet verbinding beschikbaar"* ziet. Dit bericht kun je negeren, omdat je nu je telefoon hebt verbonden met het Wi-Fi netwerk van de P1 meter, welke nu nog geen internet heeft.

### Kies jouw Wi-Fi

Kies jouw Wi-Fi netwerk uit de lijst en vul **jouw eigen Wi-Fi wachtwoord** in. Druk op volgende. De P1 meter zal nu verbinden met jouw Wi-Fi netwerk.

Bij een succesvolle verbinding wordt het P1 meter status lampje groen, en kun je doorgaan naar het hoofdscherm van de app.

Problemen oplossen

- Ik heb problemen met het toevoegen van mijn apparaat aan de app, wat kan ik doen?
- Mijn wifi staat niet in de lijst met selecteerbare opties
- Mijn P1-meter status ring is rood, wat betekent dit?

Was dit een antwoord op uw vraag?

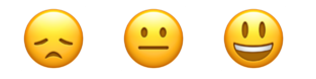

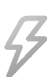

HomeWizard